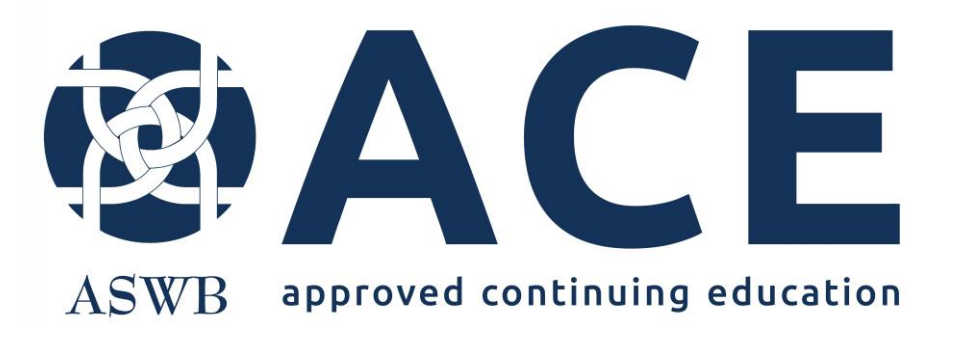

Individual Course Approval Applications in More Information Needed Status Responding to Review Items

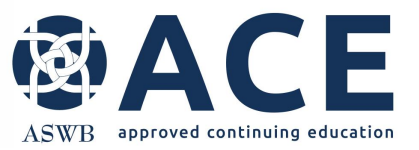

#### **Responding to Review Items**

Once a course application has been reviewed by ACE, if responses or revisions are required, an email will be sent to the provider and the application will be in a status of "More Information Needed".

CE organizations are encouraged to submit responses and/or revisions within 30 days.

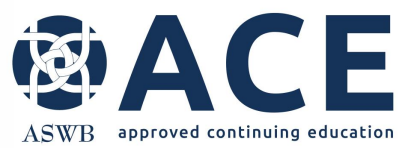

# **Accessing the Provider Record**

#### After successfully logging in and clicking the Providers module,

| MY PROFILE | PROVIDERS |
|------------|-----------|
|            |           |

Open the provider record from the dashboard either by typing the provider name in the search icon in the top right corner of the screen or click the provider name in the my recent records box.

| ≡∙                                  | ACE                                                                                                    |                                                                                                    |                                                                                            |                                                                 | Q 🗘 🗸 ace data entry 1 🌏                             |
|-------------------------------------|----------------------------------------------------------------------------------------------------|----------------------------------------------------------------------------------------------------|--------------------------------------------------------------------------------------------|-----------------------------------------------------------------|------------------------------------------------------|
| ¥ 🖪                                 | Providers                                                                                                    |                                                                                                    |                                                                                            |                                                                 | Home / Providers / Dashboard                         |
|                                     | 🗒 PROVIDERS 🛛 👻                                                                                                    | 🖹 TY QUEUE 🗸 🗸                                                                                                    | REVIEWS 👻                                                                                  | ♥ MAP                                                           | NIEW Y                                               |
| Acce<br>User<br>down<br>DA<br>+ Ado | ss the ACE handbook here.<br>guides are now available in the Knowledge Base module within this online system. Access the<br>n options.<br>SHBOARD<br>d Chart + Add Custom Pod CReset Dashboard Q Browse Datasets | e Knowledge Base from the welcome screen up                                                                       | ion initial login to the system or navigate to the Knowledge Base from th                  | is screen by selecting providers in the top left corner of this | screen and then Knowledge Base from the module drop- |
| MY F                                | RECENT RECORDS<br>CE Provider Test 0318 (#6291)<br>2024 Renewal-Provider Renewal: 12/10/2024 (#1976)                                                                                                    | MY ASSIGNED<br>iii Test Contact 3: Primary C<br>iii Test Contact 2: Licensed 5<br>iii Test Contact 1: CE Director | iontact - Provider Staff<br>Social Work Consultant - Provider Staff<br>or - Provider Staff | MY UPDATE REQUESTS                                              |                                                      |

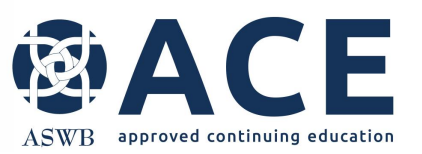

## **Accessing the Review**

The review is accessible from the provider details page of the provider record. Each section of the provider details page is expandable and collapsable by clicking the section. If sections of the record expand by default, it may be necessary to collapse them or scroll down the provider details page to see all the sections.

If updates or corrections are required, the course application will be in a status of "More Information Needed".

Expand the Course – Individual Approval section and click view to open the course application (see next slide for accessing the review from the course application).

The Reviews section shows all review reports for courses submitted to ACE.

Expand the Reviews – Provider section and click view to open the review and view the review notes.

| CE PROVIDER TEST 1205                       |                                         |                               |                         | WC                    |
|---------------------------------------------|-----------------------------------------|-------------------------------|-------------------------|-----------------------|
| ■[1] ♡ <b>½</b> 🗐                           |                                         |                               |                         |                       |
| Approved Individual Course<br>5440 Approval | Recorded asynchronous distance learning | Individual Course<br>Approval | 1873                    | PQ Criteria<br>Met    |
| C ID Provider Status                        | Provider Approved Formats               | Prequal ACE Approval<br>Type  | ASWB ACE<br>Provider ID | Pre-<br>Qualification |
| II Section Counts                           |                                         |                               |                         | ~                     |
| Rovider Information                         |                                         |                               |                         | •                     |
| 🙀 Provider Staff                            |                                         |                               | +                       | Add New 4             |
| î Course - Individual Approval              |                                         |                               | +                       | Add New 1             |
| 🕏 Change Request                            |                                         |                               | +                       | Add New 4             |
| <b>\$</b> Fees and Payments                 |                                         |                               |                         | 2 💌                   |
| 💾 Reviews - Provider                        |                                         |                               | + Add Nev               | v View 1 •            |
| I Filos                                     |                                         |                               | L                       |                       |

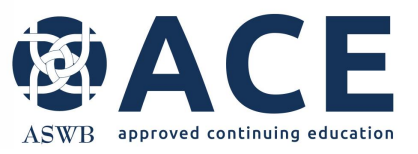

## **Accessing the Review**

Course applications in a status of More Information Needed will have a review section that identifies the number of items from the course that require response or correction.

The Course – Individual Approval and Reviews sections may be expanded or collapsed by clicking on them.

Expand the Reviews section, right click view and select the option to open link in new tab. This will open the review section in a separate tab in the internet browser.

| EMDR Te  | est Course (A          | SWB Course ID:6347)                          |                       |                                                                                |                  |                 |            |                                    |                                        | KC                         |
|----------|------------------------|----------------------------------------------|-----------------------|--------------------------------------------------------------------------------|------------------|-----------------|------------|------------------------------------|----------------------------------------|----------------------------|
| 5440     | 5916                   | Approved Individual<br>Course Approval       | In-Persor<br>Recorded | n Reading-based asynchronous distance learning dasynchronous distance learning |                  |                 |            | Individual Course<br>Approval 1873 |                                        | More Information<br>Needed |
| C ID     | Entry<br>ID            | Provider Status                              |                       | Provider A                                                                     | Approved Formats |                 | Pre<br>App | qual ACE<br>roval Type             | ASWB ACE<br>Provider ID                | i WF: Course<br>Approval   |
| WF: COUR |                        |                                              |                       |                                                                                |                  |                 |            | WF: COURSE                         | APPROVAL LOG                           |                            |
| 🐴 Revi   | ews - Cours            | se Title                                     |                       |                                                                                | + Add            | New View 1      | •          | More Informatio                    | n Needed                               | Current Leve               |
|          | Title                  |                                              |                       | Review Type                                                                    | Items (Summary)  | Resolved (Summa | ary)       | Karen Crowe                        |                                        | 4/24/25 10:23AN            |
| View     | EMDR Te                | est Course-Course Approval:                  | 04/28/2025            | Course Approval                                                                | 1                | 0               |            | WF Level: Su<br>Information N      | Review Outcome: More<br>rmation Needed |                            |
| Files    | Open li<br>Open li     | ink in new window<br>ink in incognito window |                       |                                                                                |                  | + Add New 11    | •          | Karen Crowe<br>WF Level: Su        | bmitted and Under F                    | 4/24/25 10:23AN<br>Review  |
| 🣴 Note   | s Save lin<br>Copy lin | ık as<br>nk address                          |                       |                                                                                |                  | + Add New 8     | •          |                                    |                                        |                            |
|          | Inspect                |                                              |                       |                                                                                |                  |                 |            |                                    |                                        |                            |

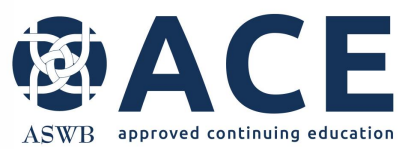

# **Using Multiple Browser Tabs**

Two tabs will now be open in the internet browser. Click the second tab titled Provider: Reviews. W Providers: Records (Providers) X W Providers: Reviews  $\times$  + m https://aswb.webauthor.com/modules/fx\_providers/fx\_providers\_xmreviews.cfm?id=2400&actionxm=Detail&xmsn=Record+Saved&xm\_row\_index=0 ··· 1 ≨≣  $\leftarrow$ С ഹ P C3 🛱 Import favorites 🔁 Managed favorites 🖞 TriNet Login 🔞 ACE: Approved Con... 🔞 ACE-Handbook-12.... 🔞 ACE provider appen... 🔞 ACE individual cour... 💅 - ACE: Approved Co... 🔞 Look up a license -... 📄 PPD ACE Q ✓ COURTNEY LANHAM ✓ ■ Providers Home / Providers / I PROVIDERS 🗸 🛉 REVIEWS 🗸 🗸 O MAP NIEW EMDR TEST COURSE-COURSE APPROVAL: 04/28/2025 **Review Detail II** [1] 5 Nodify 🖉 Review Detail 🗸 [+ 2400 🛱 CE Provider Test 1205 Course Approval Resolved CID Provider **Review Type** Items Section Counts 🐴 Reviews Created By 🖪 Courtney Lanham Modified By 🖪 Courtney Lanham Review Title EMDR Test Course Review Date 🛱 4/28/2025 today Provider 🛱 CE Provider Test 1205 Review Type Course Approval Course Title PMDR Test Course (ASWB Course ID:6347)

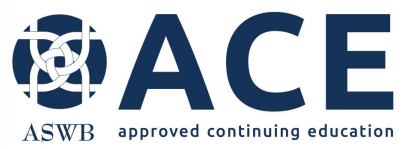

#### **Review Detail**

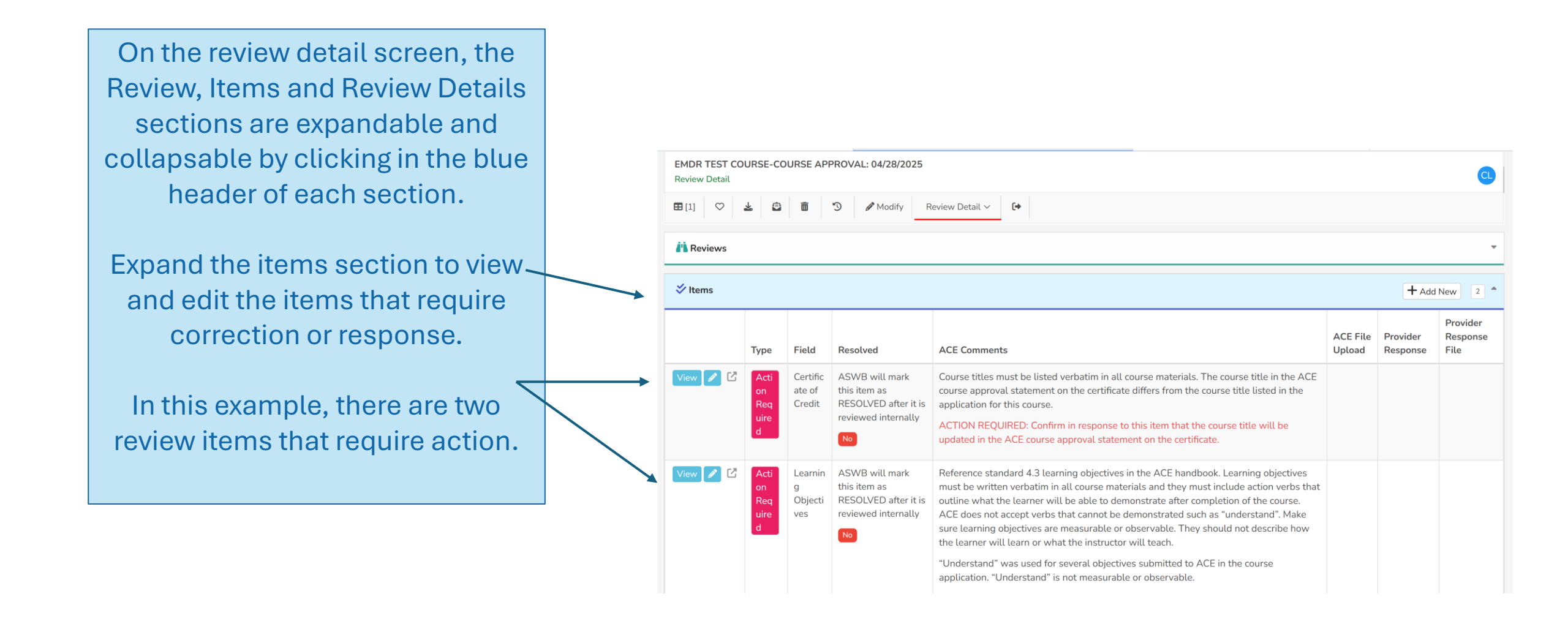

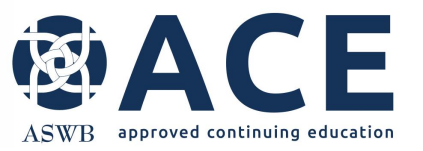

## **Opening Review Items**

Click the pencil icon beside each review item to open the item for editing.

The field column in the items grid identifies the question in the course application the review item pertains to.

| ✓ items  |                                |                                |                                                                               |                                                                                                    |                    | T Add                | New 2                       |
|----------|--------------------------------|--------------------------------|-------------------------------------------------------------------------------|----------------------------------------------------------------------------------------------------|--------------------|----------------------|-----------------------------|
|          | Туре                           | Field                          | Resolved                                                                      | ACE Comments                                                                                                    | ACE File<br>Upload | Provider<br>Response | Provider<br>Respons<br>File |
| View 🖉 🕻 | Acti<br>on<br>Req<br>uire<br>d | Certific<br>ate of<br>Credit   | ASWB will mark<br>this item as<br>RESOLVED after it is<br>reviewed internally | Course titles must be listed verbatim in all course materials. The course title in the ACE course approval statement on the certificate differs from the course title listed in the application for this course.<br>ACTION REQUIRED: Confirm in response to this item that the course title will be updated in the ACE course approval statement on the certificate.                                                                                                    |                    |                      |                             |
| View @ C | Acti<br>on<br>Req<br>uire<br>d | Learnin<br>g<br>Objecti<br>ves | ASWB will mark<br>this item as<br>RESOLVED after it is<br>reviewed internally | Reference standard 4.3 learning objectives in the ACE handbook. Learning objectives must be written verbatim in all course materials and they must include action verbs that outline what the learner will be able to demonstrate after completion of the course. ACE does not accept verbs that cannot be demonstrated such as "understand". Make sure learning objectives are measurable or observable. They should not describe how the learner will learn or what the instructor will teach. |                    |                      |                             |
|          |                                |                                |                                                                               | "Understand" was used for several objectives submitted to ACE in the course<br>application. "Understand" is not measurable or observable.<br>ACTION REQUIRED: Revise the learning objectives so they are measurable and/or<br>observable. They must be underted in the promotional material and evaluation as well.                                                                                                    |                    |                      |                             |

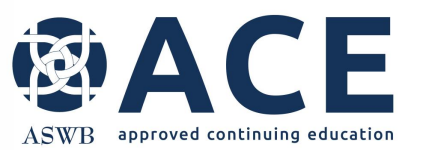

Once the review item opens, ACE review comments to include any action required will be visible in the ACE Comments section.

Provider responses to review items may be typed in the text box labeled Provider Response. Corrected documents may be uploaded by selecting choose file beside the Provider Response File field.

Click save entry after responding to the review item.

## **Responding to Review Items**

| [1] 🔒 Review Details                                                                                        |                                                                                                    |                                                                                                    |                                                                                                    |                                                                                 |                                                                          |
|----------------------------------------------------------------------------------------------------|----------------------------------------------------------------------------------------------------|----------------------------------------------------------------------------------------------------|----------------------------------------------------------------------------------------------------|---------------------------------------------------------------------------------|--------------------------------------------------------------------------|
| 1976                                                                                                    | E CE                                                                                                    | Provider Test 0318                                                                                                    | Provider Renewal                                                                                                    | 2                                                                               | 0                                                                        |
| C ID                                                                                                    |                                                                                                    | Provider                                                                                                    | Review Type                                                                                                    | Items                                                                           | Resolved                                                                 |
| ems                                                                                                    |                                                                                                    |                                                                                                    |                                                                                                    |                                                                                 |                                                                          |
|                                                                                                    | Type *                                                                                                    | Action Required                                                                                                    |                                                                                                    |                                                                                 |                                                                          |
|                                                                                                    | Date Posted                                                                                                    | 🗯 12/10/2024 05:55 PM                                                                                                    |                                                                                                    |                                                                                 |                                                                          |
|                                                                                                    | Resolved                                                                                                    | ASWB will mark this item as RES                                                                                                    | DLVED after it is reviewed internally                                                                                                    |                                                                                 |                                                                          |
| <b>CF C</b>                                                                                                 |                                                                                                    | NO                                                                                                    |                                                                                                    |                                                                                 |                                                                          |
|                                                                                                    | C 11 V V2                                                                                                    |                                                                                                    |                                                                                                    |                                                                                 |                                                                          |
| Reviewers notice the ol<br>in the ACE handbook. T<br>[Provider name],<br>Education (ACE)<br>completing this | d ACE approval stater<br>he current ACE appro<br>[provider number], is<br>program. Regulatory<br>course receive [numbe | ment is being used on certificates of c<br>wal statement for use in promotional<br>approved as an ACE provider to offer<br>boards are the final authority on cour<br>ir] [type*] continuing education credit | redit. The ACE approval statement was updated i<br>material and on certificates of credit is as follows:<br>social work continuing education by the Associat<br>ses accepted for continuing education credit. ACE<br>5. | in the handbook a few years ago<br>;<br>;<br>; provider approval period; [dates | . Reference standard 6.2<br>/B) Approved Continuing<br>]. Social workers |
| ACTION REQUIRED: Co<br>certificates of credit for                                                           | onfirm in response to t<br>courses offering ACE                                                                        | this review item that the current provi<br>credit.                                                                                                    | der approval statement as published in standard                                                                                                    | 6.2 will be used in promotional r                                               | material and on                                                          |
| Provider Response                                                                                           | ACE File Upload                                                                                                    | E Choose File                                                                                                    |                                                                                                    |                                                                                 |                                                                          |
| ი ⇔ B I                                                                                                    | S <u>U</u> X₂ X²                                                                                                    | $\underline{\mathcal{I}}_{x} \; \Big  \coloneqq v \; \underline{\overset{l}{=}} \; v \; \Big  \equiv v \; \vdash \; \blacksquare$                                                                            |                                                                                                    | ~ "                                                                             |                                                                          |
| Provider confirms                                                                                           |                                                                                                    |                                                                                                    |                                                                                                    |                                                                                 |                                                                          |
|                                                                                                    |                                                                                                    |                                                                                                    |                                                                                                    |                                                                                 |                                                                          |

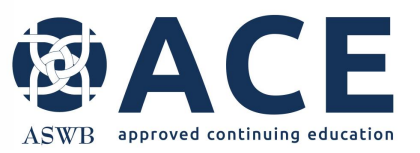

#### **Review Items**

After saving the provider response and/ or uploaded files, the system will return to the item detail page. Conduct a final review of the response to the review item from this screen. If edits are needed, click Modify Entry to reopen the item.

If the response is complete, click review details to return to the review detail page.

| 2024 RENEWA<br>Items                                    | L-PROVIDER REI                                                 | NEWAL: 12/10/202                                                    | 4                                 |                             |                                                            |                                                                                                    |                                                  | K                                               |
|---------------------------------------------------------|----------------------------------------------------------------|---------------------------------------------------------------------|-----------------------------------|-----------------------------|------------------------------------------------------------|----------------------------------------------------------------------------------------------------|--------------------------------------------------|-------------------------------------------------|
| Review Details                                          | 🖉 Modify Entry                                                 | Delete Entry                                                        | 2/                                | 6                           |                                                            |                                                                                                    |                                                  |                                                 |
| 1976                                                    | 5170                                                           |                                                                     | R C                               | E Prov                      | ider Test 0318                                             | Provider Renewal                                                                                       | 2                                                | 0                                               |
| C ID                                                    | Entry ID                                                       |                                                                     |                                   | P                           | rovider                                                    | Review Type                                                                                            | Items                                            | Resolved                                        |
| Items                                                   |                                                                |                                                                     |                                   |                             |                                                            |                                                                                                    |                                                  | + Add New 2                                     |
| /                                                       | Туре                                                           | Action Required                                                     |                                   |                             |                                                            |                                                                                                    |                                                  |                                                 |
|                                                         | Posted By                                                      |                                                                     |                                   |                             |                                                            |                                                                                                    |                                                  |                                                 |
|                                                         | Date Posted                                                    | 12/10/2024 5:55 F                                                   | РМ                                |                             |                                                            |                                                                                                    |                                                  |                                                 |
|                                                         | Record ID                                                      | 2152                                                                |                                   |                             |                                                            |                                                                                                    |                                                  |                                                 |
|                                                         | Field                                                          | Attendance Certifi                                                  | cate - Co                         | ourse D                     | Delivery                                                   |                                                                                                    |                                                  |                                                 |
|                                                         | Resolved                                                       | ASWB will mark t                                                    | his item                          | as RES                      | OLVED after it is reviewed                                 | d internally                                                                                           |                                                  |                                                 |
| CE Comments<br>Reviewers notice the<br>CE handbook. The | ne old ACE approv<br>e current ACE app                         | val statement is bein<br>proval statement for                       | ig used o<br>use in p             | on cert<br>romoti           | ificates of credit. The ACE<br>onal material and on certif | approval statement was updated in the handboo<br>icates of credit is as follows:                       | k a few years ago. Rei                           | ference standard 6.2 i 🔀                        |
| [Provider na<br>Education (/<br>this course r           | me], [provider nur<br>\CE) program. Reg<br>receive [number] [1 | mber], is approved a<br>gulatory boards are<br>type*] continuing ed | s an ACI<br>the final<br>lucation | E provi<br>autho<br>credits | der to offer social work co<br>rity on courses accepted fo | ntinuing education by the Association of Social W<br>r continuing education credit. ACE provider appro | /ork Boards (ASWB) /<br>oval period: [dates]. So | Approved Continuing<br>ocial workers completing |
| CTION REQUIRE<br>redit for courses o                    | D: Confirm in resp<br>ffering ACE credit                       | onse to this review i                                               | tem that                          | the ci                      | irrent provider approval st                                | atement as published in standard 6.2 will be used                                                      | d in promotional mate                            | rial and on certificates of                     |
| 1                                                       | ACE File Upload                                                |                                                                     |                                   |                             |                                                            |                                                                                                    |                                                  |                                                 |
| Provider Response<br>Provider confirms                  |                                                                |                                                                     |                                   |                             |                                                            |                                                                                                    |                                                  |                                                 |
| Provide                                                 | r Response File                                                |                                                                     |                                   |                             |                                                            |                                                                                                    |                                                  |                                                 |
| 🛠 Review Detail                                         | L                                                              |                                                                     |                                   |                             |                                                            |                                                                                                    |                                                  |                                                 |
|                                                         |                                                                |                                                                     |                                   |                             | [Record                                                    | No. 2152]                                                                                              |                                                  |                                                 |
| Renewal Ap                                              | plication Status                                               | More Information                                                    | Needed                            |                             |                                                            |                                                                                                    |                                                  |                                                 |
| Ben                                                     | ewal Start Date                                                | 3/18/2025                                                           |                                   |                             |                                                            |                                                                                                    |                                                  |                                                 |

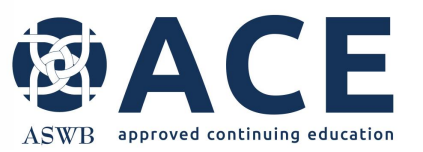

## **Review Detail- Provider Response and Uploads**

2024 RENEWAL-PROVIDER RENEWAL: 12/10/2024 Review Detail From the review details page, Modify Review Detail 🗸 🚺 provider responses and file A Reviews uploads entered in review + Add New 2 \* items are visible in the items ACE grid. File ACE Comments Upload Response Provider Response File Recolver Reviewers notice the old ACE appr 1/2-Provider file-fx\_providers\_xmreviews\_items\_provider\_response\_file.doc mark this item statement is being used on certificates confirms. Once all review items have of credit. The ACE approval statement was updated in the handbook a few Course reviewed years ago. Reference standard 6.2 in the been responded to, the last ACE handbook. The current ACE approval statement for use in promotional material and on certificates step is to resubmit the renewal of credit is as follows: [Provider name], [provider application. number], is approved as an ACE provider to offer social work continuing education by the Association of Social Work Boards (ASWB) Approved Continuing Education (ACE) Resubmitting the renewal program, Regulatory boards are the final authority on courses application will update the accepted for continuing education credit. ACE provider approval period: [dates]. Social workers status from More Information completing this course receive [number] [type\*] continuing education credits Needed to Submitted and ACTION REOUIRED: Confirm in response to this review item that the Under review. current provider approval statement as published in standard 6.2 will be used in promotional material and on certificates The renewal application and of credit for courses offering ACE credit. review responses will enter the View 🖉 🖓 🗛 Current ASWB will The grievance policy must include a Grievance file-fx providers xmreviews items provider response file.doc queue for ACE review.

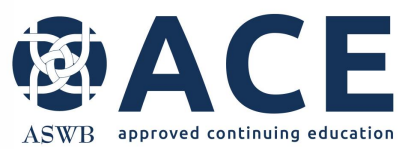

To access the course record for resubmission, either click on the first browser tab where the course record is still open or click the red icon beside the Course Title field to move from the review detail to the course record. A

## **Re-submitting the Course**

| Providers: Records (Providers) | X W Prov                                     | viders: Reviews | ×                     | +                 |                    |                          |                    |                        |                       |
|--------------------------------|----------------------------------------------|-----------------|-----------------------|-------------------|--------------------|--------------------------|--------------------|------------------------|-----------------------|
| https://aswb.webauth           | or.com/modules                               | s/fx_provider   | s/fx_providers_xi     | mreviews.cfm?     | actionxm=Detail&id | =2400&xm_row_index=0     |                    |                        | Q                     |
| Ca Managed favorites 🗜 Tri     | Net Login 🛛 🔞 AC                             | E: Approved C   | on 🔞 ACE-Ha           | andbook-12        | 🔞 ACE provider app | en 🔞 ACE individual cour | r 😿 - ACE:         | Approved Co            | 🔞 Look u              |
| CF                             |                                              |                 |                       |                   |                    |                          |                    |                        |                       |
| 5 6                            |                                              |                 |                       |                   |                    |                          |                    |                        |                       |
|                                |                                              |                 |                       |                   |                    |                          |                    |                        |                       |
| PROVIDERS ¥                    |                                              |                 | 👬 R                   | eviews 🗸          |                    | 0                        | MAP                |                        |                       |
|                                |                                              |                 |                       |                   |                    |                          |                    |                        |                       |
|                                | EMDR TEST COU<br>Review Detail               | JRSE-COURSE AF  | PPROVAL: 04/28/2025   | 5                 |                    |                          |                    |                        | CL                    |
|                                | <b>⊞</b> [1] ♡ <b>±</b>                      |                 | 🔊 🖉 Modify R          | leview Detail 🗸   | (+                 |                          |                    |                        |                       |
|                                | 2400 CE Provider Test 1205 Course Approval 2 |                 |                       |                   |                    | 0                        |                    |                        |                       |
|                                | ID     Provider     Review Type     Items    |                 |                       |                   | Resolved           |                          |                    |                        |                       |
|                                | Section Counts                               |                 |                       |                   |                    |                          |                    |                        | *                     |
|                                | Reviews                                      |                 |                       |                   |                    |                          |                    |                        |                       |
|                                |                                              | Created By      | Courtney Lanham       |                   |                    |                          |                    |                        |                       |
|                                |                                              | Modified By     | Courtney Lanham       |                   |                    |                          |                    |                        |                       |
|                                |                                              | Review Title    | EMDR Test Course      |                   |                    |                          |                    |                        |                       |
|                                |                                              | Review Date     | 4/28/2025 yesterday   |                   |                    |                          |                    |                        |                       |
|                                | $\searrow$                                   | Provider        | CE Provider Test 120  | 5                 |                    |                          |                    |                        |                       |
|                                |                                              | Review Type     | Course Approval       |                   |                    |                          |                    |                        |                       |
|                                | *                                            | Course Title    | 😫 EMDR Test Course (/ | ASWB Course ID:63 | 347)               |                          |                    |                        |                       |
|                                | 🞸 ltems                                      |                 |                       |                   |                    |                          |                    | + Add New              | 2                     |
|                                | т                                            | vpe Field       | Resolved              | ACE Comments      |                    |                          | ACE File<br>Upload | Provider Response File | ovider<br>sponse<br>e |
|                                |                                              |                 |                       |                   |                    |                          |                    |                        |                       |

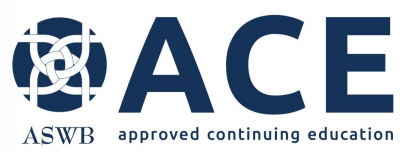

# **Re-Submitting the Course**

Click the Re-Submit button at the top of the course record.

The status of the record will update from More Information Needed to Submitted and Under Review. The course record and the responses to the review items will enter the queue for ACE review.

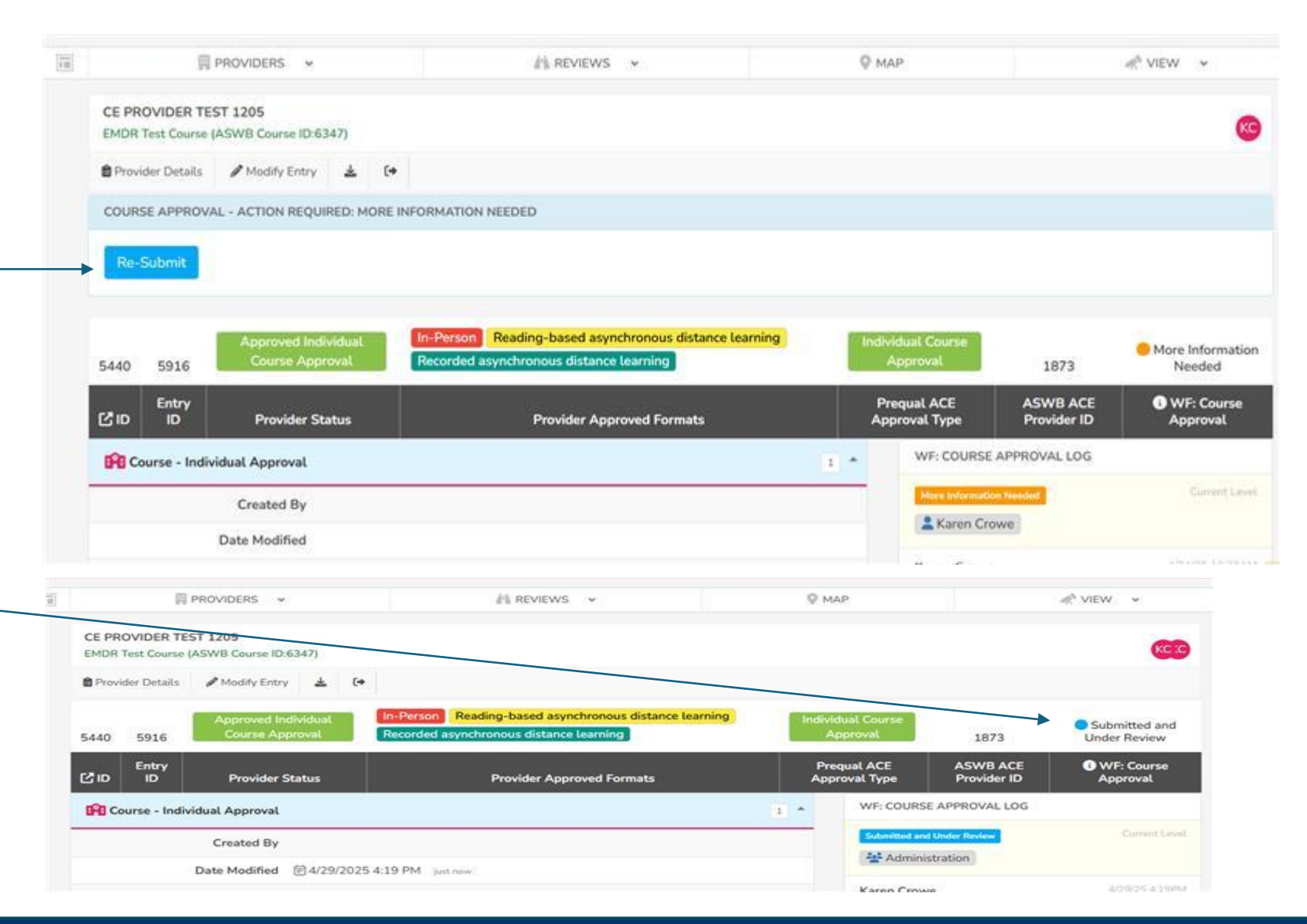